## VoIP brána Linksys PAP2

## Príručka ku rýchlej inštalácii

VoIP brána sa pripája cez ethernetový kábel do routra alebo switchu. Po prepojení sa pri zapnutom routry aj bráne rozsvieti kontrolka "Ethernet". V routry, kde ste zapojili VoIP bránu si zistite IP adresu pridelenú bráne z DHCP tabuľky alebo si pripojte telefón do výstupu Phone 1 a zdvihnite slúchadlo. Stlačte \*\*\*\* (4 x hviezdička) a potvrďte stlačením # (mriežky). V slúchadle budete počuť hlasové menu VoIP brány počas ktorého zadajte číslo 110 a potvrďte stlačením # (mriežky). Následne vám VoIP brána oznámi (v angličtine), cez syntetický hlas, aktuálne pridelenú IP adresu. Adresa bude oznámená v číselnom formáte, napr. 192.168.1.5. Túto adresu si poznačte a zadajte do webového prehliadača (Internet Explorer, Firefox…) do riadku s adresou a načítajte si stránku. Pokiaľ bola zadaná správna IP adresa, zobrazí sa webová stránka zariadenia.

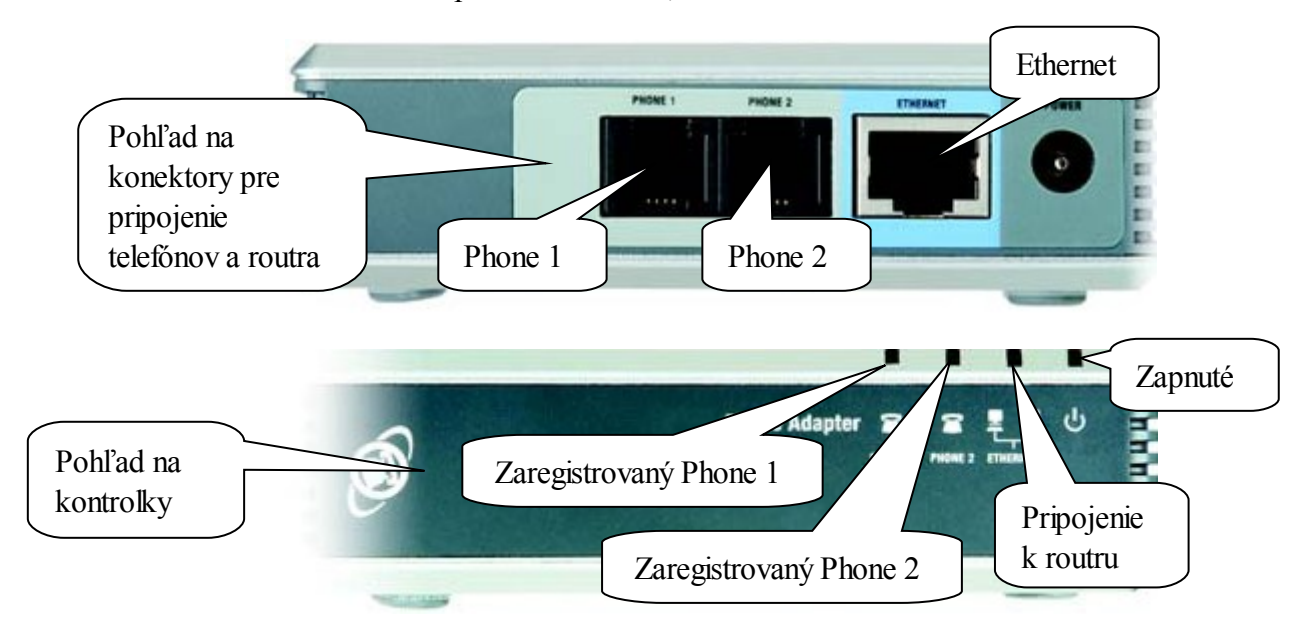

1. Ako prvé si vpravo zakliknite Admin Login

| LINKSY<br>A Division of Cisco Systems | <b>(5</b> 8 <sup>®</sup><br>1, Inc. | Firmw                                        | are Version: 3.1.15(LS) |
|---------------------------------------|-------------------------------------|----------------------------------------------|-------------------------|
|                                       |                                     | Phone Adapter with 2 Ports for Voice-Over-IP | PAP2                    |
| Voice                                 | Info                                | System User 1 User 2                         |                         |
|                                       | 94<br>14                            | Basic View (switch to advanced view)         | Admin Login             |

2. Potom kliknite na (switch to advanced view)

| LINKSYS<br>A Division of Cisco Systems, Inc | 0    | F                                               | irmware Version: 3.1.15(LS) |
|---------------------------------------------|------|-------------------------------------------------|-----------------------------|
|                                             | -    | Phone Adapter with 2 Ports for Voice-Over-IP    | PAP2                        |
| Voice                                       | Info | System SIP Regional Line 1 Line 2 User 1 User 2 |                             |
|                                             |      | Basic Vie < (switch to advanced view)           | <u>User Login</u>           |

3. Ďalej kliknite na záložku Provisioning a zmeňte nasledovné parametre:

- Resync Periodic : 2
- Resync Error Retry Delay : 2
- Profile Rule : http://www.slovanet.sk/sip/pap2/pap2t\_XYZ.cfg

, kde namiesto XYZ treba doplniť *miestne* UTO, napr. pre Košice 055

|       | Phone Adapter with 2 Ports for Voice-Over-IP                                                                                                    | PAP2                 |
|-------|----------------------------------------------------------------------------------------------------|----------------------|
| Voice | Info System SIP Provisioning Regional Line 1 Line 2 User 1 User 2                                                                                  |                      |
|       | Advanced View (switch to basic view)                                                                                                    | <u>User Login</u>    |
|       | Provision Enable: yes Resync Row   Resync Random 2 Resync Periodic: 3600   Delay: 2 Forced Resync Delay: 14400   Delay: Resync From SIP: Yes Atter | sip/pap2/pap2t_055.c |

**4.** Pre uloženie nastavenia a spustenie aktualizácie konfiguračných údajov z internetu kliknite na tlačidlo **Save Settings**.

|                               | CISCO SYSTEMS         |
|-------------------------------|-----------------------|
| Save Settings Cancel Settings | مينا أنسبينا أنب<br>م |

**5.** Počas ukladania konfigurácie sa zobrazí nasledujúca stránka. Ak sa po 5 sekundách automaticky nezobrazí konfiguračná stránka, kliknite na text **HERE** pre jej znovunačítanie.

PAP2 is updating your configuration. Unit may reset. You will be redirected to the configuration page in 5 seconds. If not, you can click **HERE** to return to the configuration page.

**6.** Po správnej aktualizácii sa musí zobraziť na záložke **Info** v časti **System Information** pri položke **Primary DNS** IP adresa 195.80.171.4. V prípade, že sa údaje ešte neaktualizovali, treba v prehliadači obnoviť údaje na stránke stlačením tlačidla Obnoviť alebo F5. Ak sa ani po cca 30 sekundách neaktualizujú údaje treba skontrolovať podľa bodu 3 správnosť vložených údajov, resp. či je funkčné pripojenie k internetu a až potom pokračovať v konfigurácii.

| sion of Cisco Systems, | inc.                             |                               |                          |              | Firmware Versi | ion: 3.1.15(LS |
|------------------------|----------------------------------|-------------------------------|--------------------------|--------------|----------------|----------------|
|                        |                                  | Phone Adapter w               | ith 2 Ports for Voice-Ov | er-IP        |                | PAP2           |
| Voice                  | Info System                      | SIP Regional Line             | 1 Line 2 User 1 Use      | er 2         |                |                |
|                        |                                  | Basic View <u>(s</u>          | witch to advanced view)  |              |                | <u>User</u>    |
| system Information     | n                                |                               |                          |              |                |                |
|                        | DHCP:<br>Host Name:              | Enabled<br>LinksvsPAP         | Current IP:              | 192.168.1.34 |                |                |
|                        | Current Netmask:<br>Primary DNS: | 255 255 255 0<br>195.80.171.4 | Current Gateway:         | 192.168.1.1  |                |                |

7. Pokračujte kliknutím na záložku Line1

| LINKSYS<br>A Division of Cisco Systems, In | 9<br>C Firmwar                                                    | e Version: 3.1.15(LS) |
|--------------------------------------------|-------------------------------------------------------------------|-----------------------|
| fors                                       | Phone Adapter with 2 Ports for Voice-Over-IP                      | PAP2                  |
| Voice                                      | Info System SIP Provisioning Regional Line 1 Line 2 User 1 User 2 |                       |
|                                            | Advanced View (switch to basic view)                              | <u>User Login</u>     |

- 8. V časti Subscriber Information vyplňte nasledujúce údaje :
- Display Name: pridelené telefónne číslo aj s predvoľbouUser ID: pridelené telefónne číslo aj s predvoľbou bez medzeryPassword: pridelené heslo ku telefónnemu číslu

| Display | Name:        | 0557654321      | User ID:     | 0557654321 |  |
|---------|--------------|-----------------|--------------|------------|--|
| Passw   | vord:        | Pridelene Heslo | Use Auth ID: | no 💌       |  |
| Auth I  | ):           |                 |              |            |  |
| Mini Ce | ertificate:  |                 |              |            |  |
| SRTP    | Private Kev: |                 |              |            |  |

**9.** Pokiaľ máte pridelené 2 telefónne čísla treba ešte nakonfigurovať druhú linku. V menu kliknite na **Line2** a ďalej postupujte podľa bodu 8.

10. Pre uloženie konfigurácie kliknite na tlačidlo Save Settings.

CISCO SYSTEMS Save Settings Cancel Settings

**11.** Počas ukladania konfigurácie sa zobrazí nasledujúca stránka. Ak sa po 5 sekundách automaticky nezobrazí konfiguračná stránka, kliknite na text **HERE** pre jej znovunačítanie.

PAP2 is updating your configuration. Unit may reset. You will be redirected to the configuration page in 5 seconds. If not, you can click **<u>HERE</u>** to return to the configuration page.

Ak ste zadali počas konfigurácie správne prístupové číslo a heslo VoIP brána sa po reštarte prihlási na SIP server, čo spoznáme rozsvietením sa kontrolky Phone 1 resp. Phone 2. Po zapojení telefónneho prístroja (nastaveného na tónovú voľbu) do konektora *Phone 1* resp. *Phone 2* a následnom zdvihnutí slúchadla je počuť oznamovací tón (prerušovaný alebo neprerušovaný) a je možné uskutočňovať volania.

Pozn.

Reset do výrobných nastavení sa dá vykonať IBA cez hlasové menu. Pripojte telefónny prístroj do konektoru Phone 1. Zodvihnite slúchadlo a stlačte \*\*\*\* (4x hviezdička) a potvrďte stlačením # (mriežky). V slúchadle budete počuť hlasové menu, počas neho stlačte 73738 a potvrďte #, po oznámení ďalších možností stlačte 1. Po tomto kroku sa zariadenie resetuje do výrobných nastavení a zároveň sa aj reštartuje.